# **Uploading Documents in PEP**

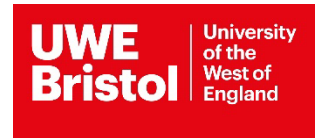

# Process to upload documents

Log in and select the relevant PEP host and click on edit mode to upload a document. Click on the Documents screen tab and then on the Add Document button (labelled 1 in screen shot 1 below) to be taken to this screen shot 1 (in this case where no documents have previously been added to the PEP host):

### Screen shot 1

|                                                                                                    |                                                  |                                                            |                                          |                               |                               | a your e                                           | email address |
|----------------------------------------------------------------------------------------------------|--------------------------------------------------|------------------------------------------------------------|------------------------------------------|-------------------------------|-------------------------------|----------------------------------------------------|---------------|
| University of<br>West of Engl                                                                                                    | the                                              |                                                            | Hosts Mentors/Ed                         | ucators set up                | Change Password               | Help                                               | Log Out       |
| RISTOL                                                                                                    |                                                  |                                                            |                                          |                               |                               |                                                    |               |
| Host Name                                                                                                    | ZZZ TEST BRISTOL                                 |                                                            |                                          |                               |                               |                                                    |               |
| New Sequence                                                                                                    | 4                                                | Last Updated                                               | 31/08/2007                               |                               |                               |                                                    |               |
| Trust Info Placement                                                                                                    | Info Learning Opps                               | Students Mentors/Educators                                 | PEP Log Documents                        | Reports                       |                               |                                                    |               |
|                                                                                                    | 3 11                                             |                                                            | 5                                        |                               |                               |                                                    |               |
|                                                                                                    |                                                  |                                                            |                                          |                               |                               |                                                    |               |
| To access a PEP docume                                                                                                    | ent - Click on the document i                    | name. The document will then ope                           | en in the default application.           |                               |                               |                                                    |               |
| To access a PEP docume                                                                                                    | ent - Click on the document i                    | name. The document will then ope                           | en in the default application.           |                               |                               |                                                    |               |
| To access a PEP docume                                                                                                    | ent - Click on the document i                    | name. The document will then ope                           | n in the default application.            |                               |                               |                                                    |               |
| To access a PEP docume Documents Add Document                                                                                                    | ent - Click on the document i                    | name. The document will then ope                           | n in the default application.            |                               |                               |                                                    |               |
| To access a PEP documents Add Document                                                                                                    | Browse Supported f                               | name. The document will then ope                           | n in the default application.            |                               |                               |                                                    |               |
| To access a PEP documents Add Document Description:                                                                                                    | ent - Click on the document i Browse Supported f | name. The document will then ope                           | n in the default application.            |                               |                               |                                                    |               |
| To access a PEP documents Add Document Description:                                                                                                    | Browse Supported f                               | name. The document will then ope                           | n in the default application.            |                               |                               |                                                    |               |
| To access a PEP documents Add Document Description: Review Date:                                                                                                    | Browse Supported f                               | name. The document will then ope                           | n in the default application.            |                               |                               |                                                    |               |
| To access a PEP documents Add Document Description: Review Date: View Audience:                                                                                                    | Browse Supported f                               | name. The document will then ope                           | n in the default application.            | Facilit                       | ator 🗌                        | Host Manager [                                     |               |
| To access a PEP documents Add Document Description: Review Date: View Audience: Update Audience:                                                                                        | Browse Supported f                               | File Types Tutor  Tutor  Tutor                             | AdminAdmin                               | Facilit<br>Facilit            | ator []                       | Host Manager [<br>Host Manager [                   |               |
| To access a PEP documents Add Document Add Document Construction Review Date: View Audience: Update Audience: Delete Audience:                                                          | Browse Supported f                               | File Types Tutor  Tutor  Tutor  Tutor  Tutor  Tutor  Tutor | Admin<br>Admin Admin Admin               | Facilit<br>Facilit<br>Facilit | ator []<br>ator []<br>ator [] | Host Manager [<br>Host Manager [<br>Host Manager [ |               |
| To access a PEP documents Add Document Add Document Construction Review Date: View Audience: Update Audience: Delete Audience: Hide from audience on re                                 | Browse Supported f                               | File Types Tutor  Tutor  Tutor  Tutor  Tutor               | Admin [<br>Admin ]<br>Admin ]<br>Admin ] | Facilit<br>Facilit<br>Facilit | ator []<br>ator []<br>ator [] | Host Manager [<br>Host Manager [<br>Host Manager [ |               |
| To access a PEP documents Add Document Add Document Description: Review Date: View Audience: Update Audience: Delete Audience: Hide from audience on re Upload                          | Browse Supported f                               | File Types Tutor  Tutor  Tutor  Tutor  Tutor               | Admin [<br>Admin ]<br>Admin ]<br>Admin ] | Facilit<br>Facilit<br>Facilit | ator []<br>ator []<br>ator [] | Host Manager [<br>Host Manager [<br>Host Manager [ |               |
| To access a PEP documents Add Document Add Document Description: Review Date: View Audience: Update Audience: Delete Audience: Hide from audience on ro Upload Maximum file size allowe | Browse Supported f                               | File Types Tutor   Tutor   Tutor   Tutor   Tutor   Tutor   | Admin [<br>Admin ]<br>Admin ]<br>Admin ] | Facilit<br>Facilit<br>Facilit | ator []<br>ator []<br>ator [] | Host Manager [<br>Host Manager [<br>Host Manager [ |               |

Click on the Browse button (labelled 2 in screen shot 1 above) to find and select the document to be uploaded (labelled 1 and 2 in screen shot 2 below). Note supported file formats.

#### UWE ARC PEP Guidance 4<sup>th</sup> January

#### Screen shot 2

| nize 🔻 New folde                                                                                                    | r                            |                                                         |                                          |                                                    |                                                                      |
|----------------------------------------------------------------------------------------------------|------------------------------|---------------------------------------------------------|------------------------------------------|----------------------------------------------------|----------------------------------------------------------------------|
| Favorites                                                                                                    | Documents library            | Arrange by: Fo                                          | older 🕶                                  |                                                    | searbhe lieme ruov                                                   |
| Downloads<br>Recent Places<br>SharePoint Sites<br>Libraries<br>Documents                                                           | Name DEMO PEP Documents Test |                                                         | Date modified Mentors/Educ               | ators set up Change Pas                            | sword Help Log Out                                                   |
| Music<br>Pictures<br>Videos                                                                                                    |                              |                                                         | //2007                                   |                                                    |                                                                      |
| System (C:)                                                                                                    | 4                            |                                                         | Documents                                | Reports                                            |                                                                      |
| File pr                                                                                                    |                              | ✓ All Files (*,*)                                       | ult application.                         |                                                    |                                                                      |
| The fit                                                                                                    | me                           |                                                         |                                          |                                                    |                                                                      |
| The he                                                                                                    | ine.                         |                                                         | Cancel                                   |                                                    |                                                                      |
| Add Document                                                                                                    |                              | 2 Open ▼ C                                              | Cancel                                   |                                                    |                                                                      |
| Add Document                                                                                                    | Proves Supported             | 2 Open V                                                | Cancel                                   |                                                    |                                                                      |
| Add Document Description:                                                                                                    | Browse Supported             | Ple Types                                               | ancel                                    |                                                    |                                                                      |
| Add Document Description:                                                                                                    | Browse Supported             | Para (1) Copen                                          | iancel                                   |                                                    |                                                                      |
| Add Document Description: Review Date: View Audience:                                                                              | Browse Supported             | Copen     Copen     Copen     Tutor                     | Admin _                                  | Facilitator []                                     | Host Manager []                                                      |
| Add Document Description: Review Date: View Audience: Update Audience:                                                             | Browse Supported             | 2 Open  C File Types Tutor  Tutor                       | Admin                                    | Facilitator 🗌<br>Facilitator 🗌                     | Host Manager []<br>Host Manager []                                   |
| Add Document Description: Review Date: View Audience: Update Audience: Delete Audience:                                            | Browse Supported             | 2 Open  C File Types  Tutor  Tutor  Tutor  Tutor  Tutor | Admin [<br>Admin ]<br>Admin ]            | Facilitator []<br>Facilitator []<br>Facilitator [] | Host Manager []<br>Host Manager []<br>Host Manager []                |
| Add Document Description: Review Date: View Audience: Update Audience: Delete Audience: Hide from audience                         | Browse Supported             | Pile Types                                              | Admin [<br>Admin ]<br>Admin ]<br>Admin ] | Facilitator [<br>Facilitator ]<br>Facilitator [    | Host Manager []<br>Host Manager []<br>Host Manager []                |
| Add Document Description: Review Date: View Audience: Update Audience: Delete Audience: Hide from audienc Upload Maximum file size | Browse Supported             | Pile Types                                              | Admin [<br>Admin ]<br>Admin ]<br>Admin ] | Facilitator [<br>Facilitator ]<br>Facilitator ]    | Host Manager []<br>Host Manager []<br>Host Manager []                |
| Add Document Description: Review Date: View Audience: Update Audience: Delete Audience: Hide from audienc Upload Maximum file size | Browse Supported             | 2 Open  File Types Tutor  Tutor  Tutor                  | Admin [<br>Admin ]<br>Admin ]<br>Admin ] | Facilitator  <br>Facilitator  <br>Facilitator      | Host Manager [<br>Host Manager ]<br>Host Manager ]<br>Host Manager ] |

#### Screen shot 3

|                                                                                                    |                                                                                                    |                                                       |                               |                        |                                           | a your                                             | email address |
|----------------------------------------------------------------------------------------------------|----------------------------------------------------------------------------------------------------|-------------------------------------------------------|-------------------------------|------------------------|-------------------------------------------|----------------------------------------------------|---------------|
| University of<br>West of Eng                                                                                                    | f the<br>land                                                                                                  |                                                       | Hosts Me                      | ntors/Educators set up | Change Password                           | Help                                               | Log Out       |
| ost Name<br>ew Sequence                                                                                                    | ZZZ TEST BRISTOL                                                                                               | Last Updated                                          | 31/08/2007                    |                        |                                           |                                                    |               |
| Trust Info Placement                                                                                                    | Info Learning Opps S                                                                                           | Students Mentors/Educat                               | ors PEP Log Do                | uments Reports         |                                           |                                                    |               |
| I ALLESS A PEP LEG                                                                                                    |                                                                                                    | ame. The document will then                           | open in the detault applica   | uon.                   |                                           |                                                    |               |
| o access a r Er docum                                                                                                    | In the document in                                                                                             |                                                       |                               |                        |                                           |                                                    |               |
| locuments                                                                                                    |                                                                                                    |                                                       |                               |                        |                                           |                                                    |               |
| Oocuments                                                                                                    |                                                                                                    |                                                       |                               |                        |                                           |                                                    |               |
| Occuments Add Document                                                                                                    |                                                                                                    |                                                       |                               |                        |                                           |                                                    |               |
| Add Documents Notation Notation Notatio | ji-f Browse Supported Fi                                                                                       | le Types                                              |                               |                        |                                           |                                                    |               |
| Add Documents Add Document Insta-uwe01lusers1\$lc Description:                                                                                                    | Ji-r Browse Supported Fi<br>Demo document                                                                      | ile Types                                             |                               |                        |                                           |                                                    |               |
| Add Documents<br>Add Document<br>I\nsta-uwe01\users1\$\id<br>Description:<br>Review Date:                                                                                                    | Ji-I Browse Supported Fi<br>Demo document<br>04/01/2016                                                        | le Types                                              |                               |                        |                                           |                                                    |               |
| Add Documents<br>Add Document<br>Insta-uwe01users1\$kc<br>Description:<br>Review Date:<br>View Audience:                                                                                                    | Ir-1 Browse Supported Fi<br>Demo document<br>04/01/2016<br>Student ☑                                           | ile Types                                             | Admin 🗹                       | Fa                     | silitator 🗹                               | Host Manager F                                     | 2             |
| Add Documents<br>Add Document<br>Insta-uwe01users15to<br>Description:<br>Review Date:<br>View Audience:<br>Update Audience:                                                                                                    | Ir-  Browse Supported Fi<br>Demo document<br>04/01/2016<br>Student ☑<br>Student □                              | ile Types                                             | Admin 🗹<br>Admin 🗹            | Fa                     | silitator 🗹                               | Host Manager [<br>Host Manager ]                   | Z             |
| Add Documents<br>Add Document<br>Unsta-uwe01users15to<br>Description:<br>Review Date:<br>View Audience:<br>Update Audience:<br>Delete Audience:                                                                                                    | ji- Browse Supported Fi<br>Demo document<br>04/01/2016<br>Student<br>Student<br>Student<br>Student             | ile Types                                             | Admin 🗹<br>Admin 🗹<br>Admin 🗹 | Fa<br>Fa<br>Fa<br>Fa   | cilitator 🗹<br>cilitator 🗹<br>cilitator 🗹 | Host Manager G<br>Host Manager G<br>Host Manager G | 2<br>2<br>2   |
| Add Documents Add Document Unsta-uwe01users15k Description: Review Date: View Audience: Update Audience: Delete Audience: Hide from audience on                                                                                                    | ji-/ Browse Supported Fi<br>Demo document<br>04/01/2016<br>Student ☑<br>Student □<br>Student □<br>review date: | ile Types<br>Tutor 🕑<br>Tutor 🗆<br>Tutor 🗌<br>Tutor 🗌 | Admin ☑<br>Admin ☑<br>Admin ☑ | Fa<br>Fa<br>Fa         | silitator 🖌<br>silitator 🖌<br>silitator 🖌 | Host Manager (<br>Host Manager (<br>Host Manager ( | 2<br>2<br>2   |
| Add Documents Add Document Unsta-uwe01users15kc Description: Review Date: View Audience: Update Audience: Delete Audience: Hide from audience on t Upload Maximum file size allow                                                                                                    | fi-  Browse Supported Fi<br>Demo document<br>04/01/2016<br>Student<br>Student<br>student<br>review date:       | ile Types<br>Tutor 🗹<br>Tutor 🗌<br>Tutor 🗌<br>V       | Admin ☑<br>Admin ☑<br>Admin ☑ | Fa<br>Fa<br>Fa         | silitator 🖌<br>silitator 🖌<br>silitator 🖌 | Host Manager (<br>Host Manager (<br>Host Manager ( | 2<br>2<br>2   |

- 1. A name for the Document can be typed into the Description field (labelled 1 in screen shot 3 above).
- 2. A date to remind you to review the document can be entered in the Review Date field (labelled 2 in screen shot 3 above).
- 3. Tick the appropriate boxes for View Audience, Update Audience and Delete Audience (as displayed and labelled 3 in screen shot 3 above).
- Only the Education or Professional Practice Leads and their selected team members in a placement provider organisation have access to the 'Admin', 'Facilitator' and 'Host Manager' tick boxes. They are set up as 'Facilitators' within the ARC system. If you are a Mentor who supports students on a day to day basis then you are set up as a 'Host Manager' in ARC. If you are a Mentor/Host Manager then tick the same boxes as displayed in screen shot 3 above View Audience: Student and Tutor.
- 4. Tick the 'Hide from audience on review date' box if you have entered a review date and you don't want anyone to be able to read the document from this date until you have updated or deleted it (labelled 4 in screen shot 3 above).
- 5. Click on the Upload button to add the document to your PEP (note maximum file size of 20MB), (labelled 5 in screen shot 3 above).

### Screen shot 4

|                                               |                                                              |                                                                      |                                        | 4               | your email address     |
|-----------------------------------------------|--------------------------------------------------------------|----------------------------------------------------------------------|----------------------------------------|-----------------|------------------------|
| University of the<br>West of England          |                                                              | Hosts Me                                                             | entors/Educators set up                | Change Password | Help Log Out           |
| Host Name ZZZ TEST I<br>Current Sequence 4    | BRISTOL<br>Last Update                                       | d 21/12/2015                                                         |                                        |                 |                        |
| Trust Info Placement Info Learnir             | ng Opps Students Mentors/Ed                                  | ducators PEP Log Do                                                  | cuments Reports                        |                 |                        |
| To access a PEP document - Click on the       | e document name. The document will                           | then open in the default applic                                      | ation.                                 |                 |                        |
|                                               |                                                              |                                                                      |                                        |                 |                        |
| Documents                                     |                                                              |                                                                      |                                        | C               | Show expired documents |
| Document Name                                 | View Audience                                                | Update Audience                                                      | Delete Audience                        | Review Date     | Auto Hide              |
| DEMO PEP Documents Test.docx<br>Demo document | Student     Tutor     Admin     Facilitator     Host Manager | <ul> <li>Admin</li> <li>Facilitator</li> <li>Host Manager</li> </ul> | Admin     Facilitator     Host Manager | 04/01/2016      | Yes                    |
|                                               |                                                              |                                                                      |                                        |                 |                        |
|                                               |                                                              |                                                                      |                                        |                 |                        |
| ADC Technology Ltd 2015                       |                                                              |                                                                      |                                        |                 |                        |
| ARC Technology Ltd 2015                       |                                                              |                                                                      |                                        |                 |                        |

- 6. After clicking on the Upload button you will see the screen shot 4 above, which will confirm your document has been uploaded and summary of relevant information.
- 7. Return to the Hosts screen and click on the green Save Changes icon to ensure the newly uploaded document is saved in both ARC PEP and visible to students in ARC POW.

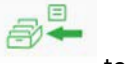

# Process to update an existing document in PEP

### Screen shot 5

| Host Name<br>New Sequence                                                                                                    | ZZZ TEST BR                                                     | RISTOL<br>Last                                                                                     | t Updated 2                                                                                                    | 1/12/2015                                                                                                    |                                                         |                                                      |                          |                       |
|----------------------------------------------------------------------------------------------------|-----------------------------------------------------------------|----------------------------------------------------------------------------------------------------|----------------------------------------------------------------------------------------------------|----------------------------------------------------------------------------------------------------|---------------------------------------------------------|------------------------------------------------------|--------------------------|-----------------------|
| Trust Info Placem                                                                                                    | ient Info Learning (                                            | Opps Students Me                                                                                   | entors/Educators PEP                                                                                                    | Log Documents I                                                                                                    | Reports                                                 |                                                      |                          |                       |
| To access a PEP doc                                                                                                    | cument - Click on the de                                        | ocument name. The docun                                                                            | nent will then open in the d                                                                                                    | lefault application.                                                                                                    |                                                         |                                                      |                          |                       |
| Documents                                                                                                    |                                                                 |                                                                                                    |                                                                                                    |                                                                                                    |                                                         |                                                      |                          |                       |
| Add Document                                                                                                    |                                                                 |                                                                                                    |                                                                                                    |                                                                                                    |                                                         |                                                      |                          |                       |
|                                                                                                    |                                                                 |                                                                                                    |                                                                                                    |                                                                                                    |                                                         |                                                      |                          |                       |
|                                                                                                    |                                                                 |                                                                                                    |                                                                                                    |                                                                                                    |                                                         |                                                      | □ Sh                     | ow expired documents  |
| Document Name                                                                                                    |                                                                 | View Audience                                                                                      | Undate Audience                                                                                                    | Delete Audience                                                                                                    | Review Date                                             | Auto Hide                                            | □ Sh                     | ow expired documents  |
| Document Name DEMO PEP Documen                                                                                                    | its Test.docx                                                   | View Audience  • Student                                                                           | Update Audience  • Admin                                                                                                    | Delete Audience  • Admin                                                                                                    | Review Date 04/01/2016                                  | Auto Hide<br>Yes                                     | □ Sh<br>Update           | Remove                |
| Document Name<br>DEMO PEP Documen<br>Demo document                                                                                           | tts Test.docx                                                   | View Audience  Student  Tutor Admin Facilitator Host Manager                                       | Update Audience Admin Facilitator Host Manager                                                                                                    | Delete Audience Admin Facilitator Host Manager                                                                                                    | Review Date                                             | Auto Hide<br>Yes                                     | Sh                       | Remove                |
| Document Name<br>DEMO PEP Documen<br>Demo document                                                                                           | Its Test.docx                                                   | View Audience<br>• Student<br>• Tutor<br>• Admin<br>• Facilitator<br>• Host Manager                | Update Audience Admin Facilitator Host Manager                                                                                                    | Delete Audience Admin Facilitator Host Manager                                                                                                    | Review Date<br>04/01/2016                               | Auto Hide<br>Yes                                     | Update Update            | Remove                |
| Document Name<br>DEMO PEP Documen<br>Demo document<br>Description:                                                                           | Its Test.docx Browse Demo document                              | View Audience  Student  Tutor Admin Facilitator Host Manager                                       | Update Audience Admin Facilitator Host Manager                                                                                                    | Delete Audience Admin Facilitator Host Manager                                                                                                    | Review Date 04/01/2016                                  | Auto Hide<br>Yes                                     | Update<br>Update         | Remove                |
| Document Name<br>DEMO PEP Documen<br>Demo document<br>Description:<br>Review Date:                                                           | Its Test.docx Browse Demo document 04/01/2016                   | View Audience  Student  Tutor  Admin  Facilitator  Host Manager                                    | Update Audience Admin Facilitator Host Manager                                                                                                    | Delete Audience Admin Facilitator Host Manager                                                                                                    | Review Date<br>04/01/2016                               | Auto Hide<br>Yes                                     | C Sh                     | Remove Remove         |
| Document Name<br>DEMO PEP Documen<br>Demo document<br>Description:<br>Review Date:<br>View Audience:                                         | Browse<br>Demo document<br>04/01/2016<br>Student v              | View Audience  • Student  • Tutor  • Admin  • Facilitator  • Host Manager  Tutor 🖌                 | Update Audience Admin Facilitator Host Manager                                                                                                    | Delete Audience<br>• Admin<br>• Facilitator<br>• Host Manager<br>Facilitator ☑                                                                                                    | Review Date 04/01/2016 Host M                           | Auto Hide<br>Yes                                     | Sh<br>Update<br>Update   | Remove Remove         |
| Document Name<br>DEMO PEP Documen<br>Demo document<br>Description:<br>Review Date:<br>View Audience:<br>Update Audience:                     | Browse<br>Demo document<br>04/01/2016<br>Student 🖌<br>Student 🖵 | View Audience  Student  Tutor  Admin  Facilitator  Host Manager  Tutor                             | Admin Admin Admin Admin                                                                                                    | Delete Audience         • Admin         • Facilitator         • Host Manager                                                                                                    | Review Date<br>04/01/2016<br>Host M<br>Host M           | Auto Hide<br>Yes                                     | Sh     Update     Update | Remove Remove         |
| Document Name<br>DEMO PEP Documen<br>Demo document<br>Description:<br>Review Date:<br>View Audience:<br>Update Audience:<br>Delete Audience: | Browse<br>Demo document<br>04/01/2016<br>Student Q<br>Student C | View Audience  Student  Tutor  Admin  Facilitator  Host Manager  Tutor  Tutor  Tutor  Tutor  Tutor | Admin Admin | Delete Audience         • Admin         • Facilitator         • Host Manager    Facilitator Image: Facilitator Image: Facilitator Image | Review Date<br>04/01/2016<br>Host M<br>Host M<br>Host M | Auto Hide<br>Yes<br>anager ☑<br>anager ☑<br>anager ☑ | Update Update            | Remove         Remove |

Log in to your selected PEP and click on the Documents page tab. You will see all documents that have been previously uploaded to that PEP. Click on the Update button against the Document you wish to replace.

Repeat the process for adding a document as described above, following steps labelled 1 to 6 in screen shot 5 above. Remember to change the Review Date if relevant.

## Process to remove an existing document in PEP

Log in to your selected PEP and click on the Documents page tab. You will see all documents which have been previously uploaded to that PEP. Click on the Remove button against the Document you wish to remove (see screen shot 5 above).

On the next screen page click the Remove Document button. Return to the Hosts screen and click on

the green Save Changes icon to ensure the change is saved in both ARC PEP and ARC POW so students can no longer see the removed document.